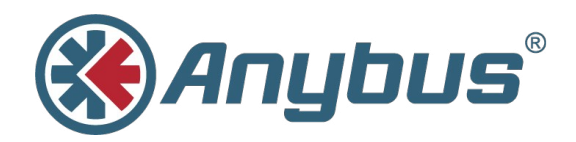

# Anybus<sup>®</sup> Modbus-TCP/RTU Gateway

### **USER MANUAL**

HMSI-168-77 3.0 ENGLISH

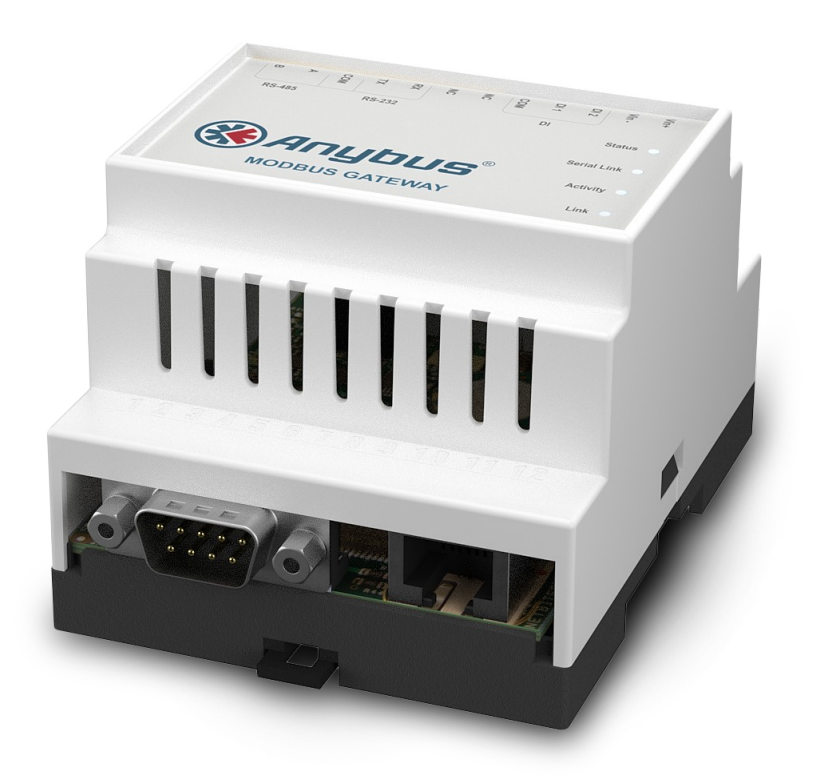

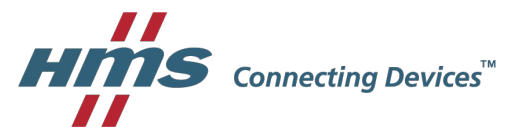

# **Important User Information**

### Liability

Every care has been taken in the preparation of this document. Please inform HMS Industrial Networks AB of any inaccuracies or omissions. The data and illustrations found in this document are not binding. We, HMS Industrial Networks AB, reserve the right to modify our products in line with our policy of continuous product development. The information in this document is subject to change without notice and should not be considered as a commitment by HMS Industrial Networks AB. HMS Industrial Networks AB assumes no responsibility for any errors that may appear in this document.

There are many applications of this product. Those responsible for the use of this device must ensure that all the necessary steps have been taken to verify that the applications meet all performance and safety requirements including any applicable laws, regulations, codes, and standards.

HMS Industrial Networks AB will under no circumstances assume liability or responsibility for any problems that may arise as a result from the use of undocumented features, timing, or functional side effects found outside the documented scope of this product. The effects caused by any direct or indirect use of such aspects of the product are undefined, and may include e.g. compatibility issues and stability issues.

The examples and illustrations in this document are included solely for illustrative purposes. Because of the many variables and requirements associated with any particular implementation, HMS Industrial Networks AB cannot assume responsibility for actual use based on these examples and illustrations.

### **Intellectual Property Rights**

HMS Industrial Networks AB has intellectual property rights relating to technology embodied in the product described in this document. These intellectual property rights may include patents and pending patent applications in the USA and other countries.

### **Trademark Acknowledgements**

Anybus® is a registered trademark of HMS Industrial Networks AB. All other trademarks are the property of their respective holders.

Copyright © 2016 HMS Industrial Networks AB. All rights reserved. Anybus® Modbus-TCP/RTU Gateway User Manual HMSI-168-77 3.0

# **Table of Contents**

| 1 | Pre   | face                          | 3  |
|---|-------|-------------------------------|----|
|   | 1.1   | About This Document           | 3  |
|   | 1.2   | Document history              | 3  |
|   | 1.3   | Conventions                   | 4  |
|   | 1.4   | Terminology                   | 4  |
| 2 | Intro | oduction                      | 5  |
| 3 | Inst  | allation                      | 6  |
|   | 3.1   | Mounting on DIN Rail          | 6  |
|   | 3.2   | MAC ID and Default IP Address | 6  |
|   | 3.3   | Connections                   | 7  |
|   | 3.4   | LED Indicators                | 8  |
| 4 | Con   | nfiguration                   | 9  |
|   | 4.1   | IP Configuration              | 9  |
|   | 4.2   | Web Configuration Interface   | 12 |
| Α | Inte  | rnal Registers                | 15 |
| в | Tec   | hnical Data                   | 17 |
| С | Reg   | gulatory Compliance           | 18 |

This page intentionally left blank

## 1 Preface

### 1.1 About This Document

This manual describes how to install and configure Anybus Modbus-TCP/RTU Gateway.

For additional related documentation and file downloads, please visit the Anybus support website at <u>www.anybus.com/support</u>.

### 1.2 Document history

#### Summary of recent changes

| Change        | Where (section no.) |
|---------------|---------------------|
| Major rewrite | _                   |

#### **Revision list**

| Version  | Date       | Author | Description                               |
|----------|------------|--------|-------------------------------------------|
| 1.001.13 |            |        |                                           |
| 2.00     | 2009-10-09 | KeL    | New template                              |
| 2.01     | 2011-05-13 | KeL    | Minor update                              |
| 2.02     | 2012-03-12 | KeL    | Minor update                              |
| 2.03     | 2012-09-21 | KaD    | Minor update                              |
| 3.00     | 2016-04-11 | ThN    | New layout and structure<br>Major rewrite |

### 1.3 Conventions

Unordered (bulleted) lists are used for:

- Itemized information
- Instructions that can be carried out in any order

Ordered (numbered or alphabetized) lists are used for instructions that must be carried out in sequence:

- 1. First do this,
- 2. Then open this dialog, and
  - a. set this option ...
  - b. ...and then this one.

**Bold typeface** indicates interactive parts such as connectors and switches on the hardware, or menus and buttons in a graphical user interface.

Monospaced text is used to indicate program code and other kinds of data input/output such as configuration scripts.

This is a cross-reference within this document: Conventions, p. 4

This is an external link (URL): www.hms-networks.com

 $ig( egin{smallmatrix} 1 \ 1 \ \end{pmatrix}$  This is additional information which may facilitate installation and/or operation.

This instruction must be followed to avoid a risk of reduced functionality and/or damage to the equipment, or to avoid a network security risk.

# Caution

This instruction must be followed to avoid a risk of personal injury.

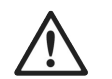

#### WARNING

This instruction must be followed to avoid a risk of death or serious injury.

### 1.4 Terminology

In this document the TIA-232/485 serial communication standards are referred to as RS-232/485 when describing hardware, and as EIA-232/485 in the software interface.

# 2 Introduction

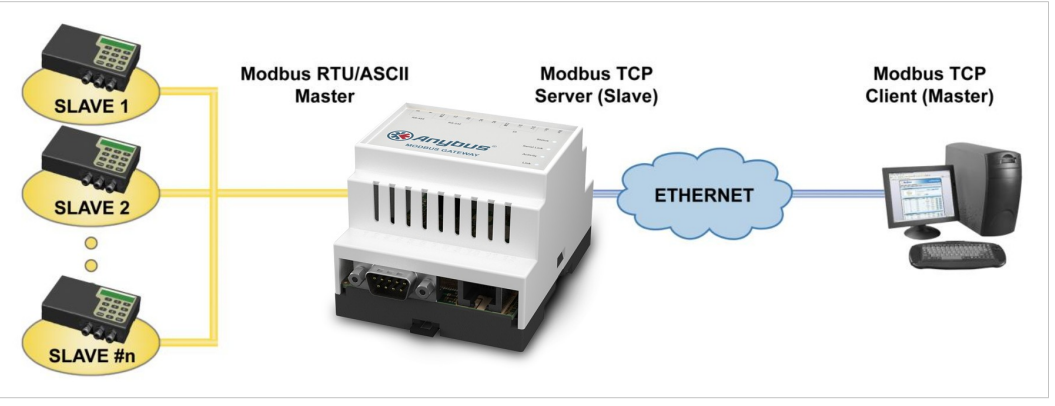

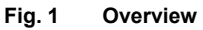

The Anybus Modbus-TCP/RTU Gateway allows Modbus RTU devices be connected to a Modbus TCP network. The gateway functions as a Modbus TCP server and performs a transparent conversion between the two protocols. All Modbus accesses that are not addressed to the virtual slave of the Anybus Modbus-TCP/RTU Gateway will be forwarded to the Modbus RTU network.

The maximum frame length (number of registers) that can be used is limited only by the Modbus specification and the functionality of the connected Modbus RTU devices. All Modbus function codes are supported.

Configuration is carried out using the built-in web interface. The IP address of the gateway can be set using the Anybus IPconfig utility.

### 3 Installation

### 3.1 Mounting on DIN Rail

#### Mounting

- 1. Hook the unit onto the upper lip of the rail.
- 2. Press the unit towards the rail until it snaps into place.

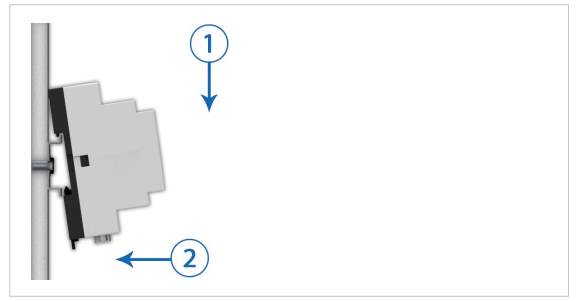

Fig. 2 Mounting on DIN rail

#### Removing

- Insert a flat-head screwdriver into the slotted tab on the bottom of the unit and pull the tab gently downwards.
- 2. Pull the bottom end of the unit free of the rail and lift the unit from the rail.

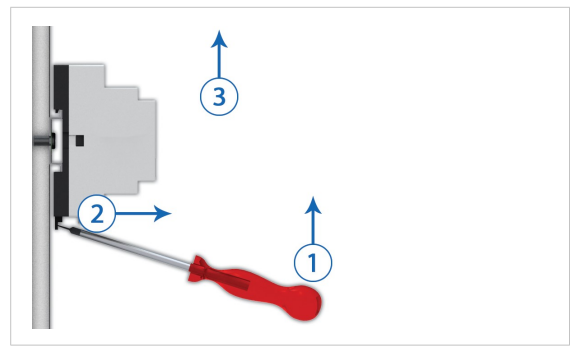

Fig. 3 Removing from DIN rail

### 3.2 MAC ID and Default IP Address

The default IP address of a Anybus Modbus-TCP/RTU Gateway is **10.200.1.n**, where **n** corresponds to the last number in the MAC ID, which is printed on the label on the side of the unit.

The MAC ID is in hexadecimal format. If the MAC ID is **00:30:11:FA:00:1F**, the IP address will be **10.200.1.31**, since the hexadecimal value 1F = 31.

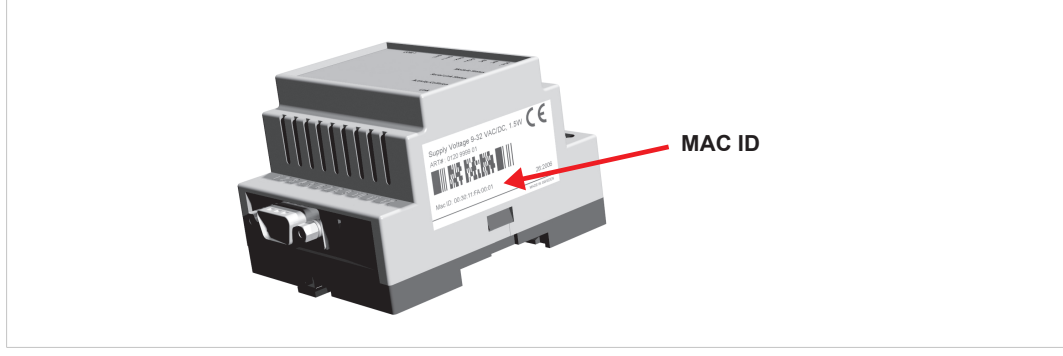

Fig. 4 Label with MAC ID

### 3.3 Connections

In this document the TIA-232/485 serial communication standards are referred to as RS-232/485 when describing hardware, and as EIA-232/485 in the software interface.

### 3.3.1 Terminal Block

|   | 0000000000000<br>13 14 15 16 17 18 19 20 21 22 23 24 |
|---|------------------------------------------------------|
| ſ | NC COM<br>R8485 DI                                   |

| Fig 5  | Termina | al block |
|--------|---------|----------|
| FIG. 0 | renning |          |

| Terminal | block | connect | tions |
|----------|-------|---------|-------|
|----------|-------|---------|-------|

| Pin | Label    | Description                   |
|-----|----------|-------------------------------|
| 24  | Vin+     | Power 9–24 V DC/AC            |
| 23  | Vin-     | PE ground                     |
| 22  | DI:DI 2  | Digital Input 2 + (10–24 VDC) |
| 21  | DI:DI 1  | Digital Input 1 + (10–24 VDC) |
| 20  | DI:COM   | Digital Input Common -        |
| 19  | NC       | Not used                      |
| 18  | NC       | Not used                      |
| 17  | RS232:RX | RS-232 Receive                |
| 16  | RS232:TX | RS-232 Transmit               |
| 15  | COM      | Serial common (signal ground) |
| 14  | RS-485:A | RS-485 Line A                 |
| 13  | RS-485:B | RS-485 Line B                 |

### 3.3.2 D-sub Connector

The 9-pin male D-sub connector provides an RS-232 interface. The Anybus Modbus-TCP/RTU Gateway is configured as a DTE device.

| Pin | Function                  |
|-----|---------------------------|
| 1   | CD (Carrier Detect)       |
| 2   | Rx (Receive)              |
| 3   | Tx (Transmit)             |
| 4   | DTR (Data Terminal Ready) |
| 5   | GND (Signal Ground)       |
| 6   | DSR (Data Set Ready)      |
| 7   | RTS (Request To Send)     |
| 8   | CTS (Clear To Send)       |
| 9   | RI (Ring Indicator)       |
|     | •                         |

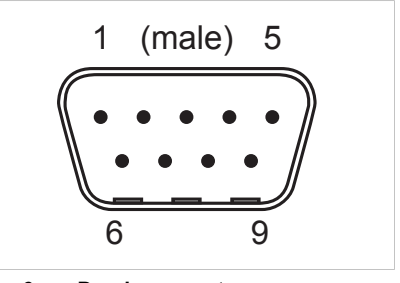

Fig. 6 D-sub connector

### 3.3.3 Ethernet Connector

The RJ-45 socket provides a 10/100 Mbps Ethernet network connection.

#### Ethernet connector pin layout

| Pin        | Function    |
|------------|-------------|
| 1          | TD+         |
| 2          | TD-         |
| 3          | RD+         |
| 4, 5, 7, 8 | Termination |
| 6          | RD-         |

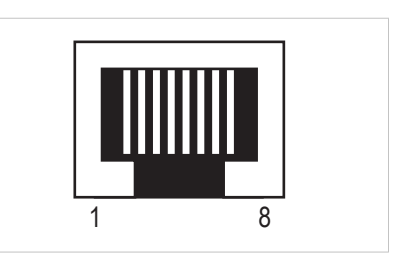

Fig. 7 Ethernet connector

### 3.4 LED Indicators

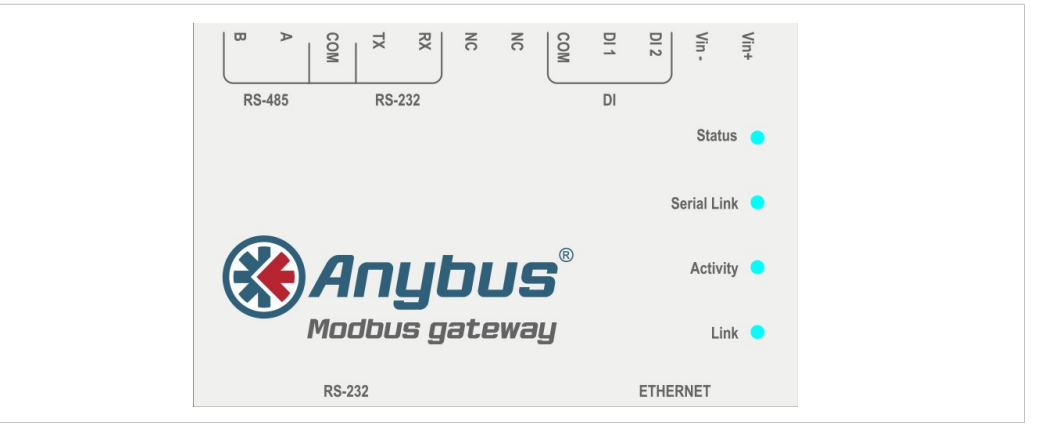

#### Fig. 8 LED Indicators

| LED Indication |                | Meaning                                     |
|----------------|----------------|---------------------------------------------|
|                | OFF            | No power                                    |
|                | Green          | System is operating normally                |
| Status         | Orange         | System is starting up                       |
|                | Red            | Hardware fault                              |
|                | Flashing red   | Error during initialization                 |
|                | Flashing green | Receiving serial packet (on either port)    |
| Serial Link    | Flashing red   | Transmitting serial packet (on either port) |
|                | Orange         | System is starting up                       |
| Activity       | Flashing green | Receiving Ethernet packet                   |
| Activity       | Flashing red   | Ethernet collision                          |
| Link           | Green          | 10 Mbps Ethernet network detected           |
| LINK           | Orange         | 100 Mbps Ethernet network detected          |

### 4 Configuration

### 4.1 IP Configuration

### 4.1.1 Installing the IPconfig Utility

*IPconfig* is a Windows-based tool used for TCP/IP network configuration of a HMS devices. The tool will detect all connected devices and allow configuration of their IP address, netmask, default gateway, DNS and hostname.

- 1. Download IPconfig from www.anybus.com/support.
- 2. Extract the contents of the zip archive in a folder on your computer and double-click the executable file to run the installer.

### 4.1.2 Scanning for Connected Devices

Make sure that the devices to be configured are connected on the same Ethernet subnet as the computer running IPconfig. Use standard Ethernet cables.

When IPconfig utility started it will scan the available local networks. All detected devices will be presented in a list in the main window. To refresh the list, click on **Scan**.

| IP           | 🛆 SN          | GW            |     | DHCP   | Version Type        |         | MAC               |
|--------------|---------------|---------------|-----|--------|---------------------|---------|-------------------|
| 10.10.13.164 | 255.255.255.0 | 10.10.13.1    | On  | 3.25.0 | ABX EtherNet/IP(TM) | Scanner | 00-30-11-0E-36-6C |
| 10.10.13.204 | 255.255.255.0 | 0.0.0.0       | Off | 1.05.1 | Anybus .NET Gateway | ,       | 00-30-11-13-3D-13 |
| 10.10.13.166 | 255.255.255.0 | 10.10.13.1    | On  | 1.34.1 | EC250               |         | 00-30-11-FB-9D-40 |
| 10.10.13.120 | 255.255.255.0 | 0.8.8.8       | On  | 1.06.1 | EC350               |         | 00-30-11-FB-FE-E2 |
| 10.10.13.123 | 255.255.255.0 | 10.10.13.1    | On  | 1.05.2 | EC350               |         | 00-30-11-FA-CD-CA |
| 192.168.0.83 | 255.255.255.0 | 192.168.0.254 | Off | 1.22.0 | ModbusGW            |         | 00-30-11-FB-7F-13 |
|              |               |               |     |        |                     |         |                   |

Fig. 9 IPconfig main window

| IP      | IP address of the device               |
|---------|----------------------------------------|
| SN      | Subnet mask                            |
| GW      | Default gateway                        |
| DHCP    | Automatically managed IP configuration |
| Version | Firmware version                       |
| Туре    | Product name                           |
| MAC     | Ethernet MAC address (System ID)       |

### 4.1.3 Ethernet Configuration

To change the TCP/IP settings for a device, either double-click on the entry or right-click on it and select **Configuration**.

| <ul> <li>Ethernet configura</li> </ul> | ition               |                 |
|----------------------------------------|---------------------|-----------------|
| IP address:                            | 192 . 168 . 0 . 83  |                 |
| Subnet mask:                           | 255 255 255 0       | C On            |
| Subnet mask.                           |                     | Off             |
| Default gateway:                       | 192 . 168 . 0 . 254 |                 |
| Primary DNS:                           | 0.0.0.0             |                 |
| Secondary DNS:                         | 0 . 0 . 0 . 0       |                 |
| Hostname:                              | Modbus              |                 |
| Password:                              |                     | Change password |
| New password:                          |                     |                 |

Fig. 10 Ethernet configuration

#### Notes

- Do not enable DHCP if there is no DHCP server available on the network. See also *IPconfig Settings, p. 11*
- You can add a name for the device in the **Hostname** field. Only characters a-z, A-Z, 0–9 and \_ (underscore) are allowed.
- The default password for authentication of the new settings is *admin*. To change the
  password, check the **Change password** box and enter the current password in the **Password** field and the new password in the **New password** field.

For security reasons the default password should always be changed.

Click **Set** to save the new settings. The device will be automatically restarted. The new settings can be tested by opening a web browser and entering the IP address assigned to the device.

### 4.1.4 IPconfig Settings

Additional settings for IPconfig can be accessed by clicking on **Settings**.

|          | IP                                                                                                    | SN                                                                                             | GW                  | DHCP                     | Version | Type     | MAC               |
|----------|----------------------------------------------------------------------------------------------------|------------------------------------------------------------------------------------------------|---------------------|--------------------------|---------|----------|-------------------|
|          | 10.10.13.120                                                                                                    | 255,255,255,255,0                                                                              | 0.8.8               | On                       | 1.06.1  | EC350    | 00:30-11-FB-FE-E2 |
|          | 10.10.13.123                                                                                                    | 255,255,255,0                                                                                  | 10.10.13.1          | On                       | 1.05.2  | EC350    | 00:30-11-FA-CD-CA |
|          | 10.10.13.164                                                                                                    | 255,255,255,0                                                                                  | 10.10.13.1          | On                       | 1.32.0  | EC250    | 00:30-11-FB-3D-40 |
|          | 192.168.0.83                                                                                                    | 255,255,255,0                                                                                  | 192.168.0.254       | Off                      | 1.22.0  | ModbusGW | 00:30-11-FB-7F-13 |
| Settings | vik Interface<br>oadcast from a Spe<br>ork Interface Contro<br>tek USB GBE Family<br>nal DHCP server<br>mgl Internal DHCP<br>have been set to DH<br>nable internal DHCP | afic Network Interfa<br>iller<br>Controller<br>erver should only b<br>CP by mistake.<br>server | e used to recover i | - T<br>nodules<br>Cancel |         | Settings | Scan Exit         |

Fig. 11 IPconfig settings

| Network Interface    | Check this option to select a specific network interface to use when scanning for devices on a computer with multiple interfaces.                                                                                                    |
|----------------------|----------------------------------------------------------------------------------------------------|
| Internal DHCP Server | If a device has been set to use DHCP but there is no DHCP server on the network, the device may no longer be detected in a scan. To recover the device, an internal DHCP server in IPconfig can be activated.                                                      |
|                      | Click the checkbox to enable the option, then click <b>OK</b> to close the window.<br>IPconfig will automatically refresh, and the missing device should now be detected. Select the device and change its configuration to use manual addressing instead of DHCP. |
|                      | Disable the internal DHCP server after the device has been recovered.                                                                                                    |

4.2

Right-click on the entry for the gateway in IPconfig and select **Open Web Interface** to open its local web server in your default browser. You can also type the IP address directly into the web browser address field.

The default login user name is *admin* and the default password is *admin*.

| 0          | A unamagine and parameteria are being acquirered by http://102.169.0.92. The site saury "MedburGW" |
|------------|----------------------------------------------------------------------------------------------------|
|            | A disername and password are being requested by http://192.106.0.05. The site says: ModubusOW      |
| User Name: | admin                                                                                              |
| Password:  | •••••                                                                                              |
|            |                                                                                                    |

Fig. 12 Logging in to the web interface

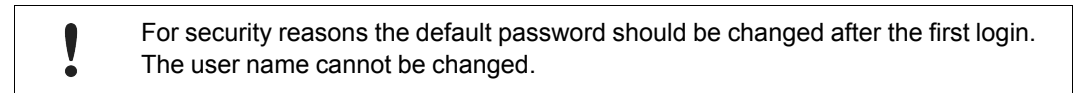

### 4.2.1 Network

| ART NETWORK MODBUS STATUS ADMIN ABOUT | г                        |
|---------------------------------------|--------------------------|
| Network Settings                      |                          |
| DHCP                                  | 🔿 Dynamic IP 💿 Static IP |
| Host Name                             | Modbus                   |
| IP Address                            | 10 • 10 • 10 • 36        |
| Netmask                               | 255 • 255 • 240 • 0      |
| Gateway                               | 10 • 20 • 0 • 1          |
| Primary DNS                           | 10 • 10 • 0 • 2          |
| Secondary DNS                         | 0 • 0 • 0 • 0            |

#### Fig. 13 Network settings

The **Network** settings page allows viewing and changing the TCP/IP settings. These are the same settings as those entered in IPconfig.

When DHCP is enabled the unit will automatically receive the settings for IP address, subnet mask, default gateway, and DNS. Contact your network administrator if in doubt.

Click on **Save Settings** to save the new configuration.

Do not select Dynamic IP unless there is an active DHCP server on the local network.

### 4.2.2 Modbus

| ART NETWORK MODBUS                | STATUS ADMIN ABOUT  |                    |          |       |
|-----------------------------------|---------------------|--------------------|----------|-------|
| Serial Settings (Modbus           | RTU / ASCII)        |                    |          |       |
| Transmission Mode                 |                     |                    | R        | τυ 💌  |
| Slave Response Timeout            |                     |                    | ms:      | 1000  |
| Physical Interface                |                     | [                  | EIA-485  | ~     |
| Baudrate                          |                     |                    | 19200 bp | s 💌   |
| Character Format                  |                     | No Parity          | 2 Stop B | its 💌 |
| Extra delay between messages      |                     |                    | ms:      | 0     |
| Character delimiter (0 = Standard | l modbus 3.5 Chars) |                    | ms:      | 0     |
| Ethernet Settings (Mod            | bus TCP)            |                    |          |       |
| Port Number                       |                     |                    |          | 502   |
| Gateway Register                  | Enable: 📃           |                    | Address  | :     |
| Server Idle Timeout               | Enable: 🔽           |                    | Seconds  | : 60  |
| IP Authentication                 | Enable: 🗌 IP        | Number:•<br>Mask:• | •        | )•    |

Fig. 14 Modbus settings

### Serial Settings (Modbus RTU/ASCII)

| Transmission Mode               | RTU or ASCII                                                                                                    |
|---------------------------------|----------------------------------------------------------------------------------------------------|
| Slave Response<br>Timeout       | Default = 200 ms                                                                                                    |
| Physical Interface              | EIA-485 (terminal), EIA-232 (terminal) or EIA-232 (D-sub)                                                                                                    |
| Baudrate                        | 300, 600, 1200, 2400, 4800, 9600, 19200, 38400, 57600 or 115200 bps                                                                                                    |
| Character Format                | Parity and number of stop bits                                                                                                    |
| Extra delay between<br>messages | Some nodes may require extra time to finish handling a message before receiving another. This setting adds a delay between each message.                                                                        |
| Character delimiter             | The "silent" period to be regarded as a delimiter between one message and the next. If set to 0 (zero) the default Modbus setting of 3.5 characters is used. The actual time will then depend on the baud rate. |

#### Ethernet Settings (Modbus TCP)

| Port Number         | The port to use for Modbus TCP communication. Default = 502                                                                                                    |
|---------------------|----------------------------------------------------------------------------------------------------|
| Gateway Registers   | Queries sent to the specified address offset will be handled by the internal registers in the gateway instead of being forwarded to the Modbus RTU network. See <i>Internal Registers, p. 15.</i> Default = disabled. |
| Server Idle Timeout | Idle timeout for the Modbus TCP connection. If no Modbus TCP query is received within this time the connection will close. Default = 60 seconds.                                                                      |
| IP Authentication   | If enabled, specifies the IP address and netmask of the device that is allowed to connect to the gateway. Default = disabled.                                                                                         |

### 4.2.3 Status

| ringees                       |                     |  |  |  |  |  |
|-------------------------------|---------------------|--|--|--|--|--|
| TART NETWORK MODBUS STATUS AC | MIN ABOUT           |  |  |  |  |  |
| Status                        |                     |  |  |  |  |  |
|                               | Transparent Queries |  |  |  |  |  |
| Number of Connections         | 0                   |  |  |  |  |  |
| Valid Responses               | 0                   |  |  |  |  |  |
| Serial Timeouts               | 0                   |  |  |  |  |  |
| CRC Errors                    | 0                   |  |  |  |  |  |
| Buffer Overruns               | 0                   |  |  |  |  |  |
| Frame Errors                  | 0                   |  |  |  |  |  |
| Exception Responses           | 0                   |  |  |  |  |  |
|                               |                     |  |  |  |  |  |

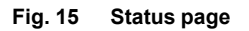

| Status                   |                                                                                    |
|--------------------------|------------------------------------------------------------------------------------|
| Number of<br>Connections | Number of Modbus masters connected to the gateway                                  |
| Valid Responses          | Valid responses from the Modbus RTU slaves                                         |
| Serial Timeouts          | Modbus RTU slave timeouts                                                          |
| CRC Errors               | CRC errors on incoming Modbus RTU responses                                        |
| Buffer Overruns          | Input buffer overruns (incoming Modbus RTU responses that are exceeding 300 bytes) |
| Exception Responses      | Exception responsed from connected Modbus RTU slaves                               |

### 4.2.4 Admin

| START | NETWORK      | MODBUS | STATUS | ADMIN | ABOUT |       |
|-------|--------------|--------|--------|-------|-------|-------|
|       | Modify User  |        |        |       |       |       |
| User  | r Name       |        |        |       |       | admin |
| Pass  | sword        |        |        |       |       |       |
| Rep   | eat Password |        |        |       |       |       |

#### Fig. 16 Admin page

This page allows you to change the default password for the gateway. The user name cannot be changed.

For security reasons the default password should be changed after the first login.

Α

# **Internal Registers**

| Register    | Name                         | Values          | Options            | Comment             |
|-------------|------------------------------|-----------------|--------------------|---------------------|
| 1           | Digital input 1 status       | 0 or 1          |                    | Read only           |
| 2           | Digital input 2 status       | 0 or 1          |                    | Read only           |
| 3           | Active MBTCP connections     | 0 - 10          |                    | Read only           |
| 4           | Active internal connections  | 0 - 10          |                    | Read only           |
| Serial stat | us (Modbus TCP)              | I               |                    |                     |
| 5           | Valid responses              | 0 - 65535       |                    | Can be cleared      |
| 6           | Serial time outs             | 0 - 65535       |                    | Can be cleared      |
| 7           | CRC errors                   | 0 - 65535       |                    | Can be cleared      |
| 8           | Input buffer overruns        | 0 - 65535       |                    | Can be cleared      |
| 9           | Frame errors                 | 0 - 65535       |                    | Can be cleared      |
| 10          | Exceptions responses         | 0 - 65535       |                    | Can be cleared      |
| Serial stat | us (buffered messages)       |                 |                    |                     |
| 11          | Valid responses              | 0 - 65535       |                    | Can be cleared      |
| 12          | Serial time outs             | 0 - 65535       |                    | Can be cleared      |
| 13          | CRC errors                   | 0 - 65535       |                    | Can be cleared      |
| 14          | Input Buffer overruns        | 0 - 65535       |                    | Can be cleared      |
| 15          | Frame errors                 | 0 - 65535       |                    | Can be cleared      |
| 16          | Exceptions responses         | 0 - 65535       |                    | Can be cleared      |
| Serial stat | us (internal requests and we | b pages)        |                    |                     |
| 17          | Valid responses              | 0 - 65535       |                    | Can be cleared      |
| 18          | Serial time outs             | 0 - 65535       |                    | Can be cleared      |
| 19          | CRC errors                   | 0 - 65535       |                    | Can be cleared      |
| 20          | Input Buffer overruns        | 0 - 65535       |                    | Can be cleared      |
| 21          | Frame errors                 | 0 - 65535       |                    | Can be cleared      |
| 22          | Exceptions responses         | 0 - 65535       |                    | Can be cleared      |
| Configura   | tion registers               |                 |                    | -                   |
| 23          | Modbus TCP Port              | 1 - 65535       |                    | Default: 502        |
| 24          | Gateway Modbus address       | -1 to 255       |                    |                     |
|             |                              | -1              | Disabled           | Default             |
| 05          | Madhua TCD idla tima aut     | 0 - 255         | Enabled            | Defaulti CO accorde |
| 25          | Modbus TCP late time out     | 0 - 65535       | Disabled           | Default: 60 seconds |
|             |                              | 0               | Enabled            |                     |
| 26          | Baud rate                    | 2400            | 2400 bps           |                     |
| 20          |                              | 4800            | 4800 bps           |                     |
|             |                              | 9600            | 9600 bps           | Default             |
|             |                              | 19200           | 19200 bps          | Deladit             |
|             |                              | 38400           | 38400 bps          |                     |
|             |                              | 57600           | 57600 bps          |                     |
|             |                              | 115200          | 115200 bps         |                     |
| 27          | Dority                       | 0.2             | 115200 bps         |                     |
| ۷           | i any                        | 0-2             | No parity          | Default             |
|             |                              | 1               | Even narity        |                     |
|             |                              | 2               |                    |                     |
| 20          | Number of star bits          | -               |                    | Dofault: 1 aton hit |
| 20          |                              | 1-2             |                    |                     |
| 29          | Slave time out time          | 20-00000<br>0 2 |                    |                     |
| 30          | r nysical interface          | 0-2             | FIA-485 (terminal) | Default             |
|             |                              | 1               |                    |                     |
|             |                              | ו<br>ר          | EIA 222 (DOUB)     |                     |
|             |                              | ۷               | EIA-232 (lerminal) |                     |

| Register       | Name                        | Values  | Options  | Comment                            |  |
|----------------|-----------------------------|---------|----------|------------------------------------|--|
| Authentication |                             |         |          |                                    |  |
| 31             | Valid IP address 1          | 0 - 255 |          | First byte of IP address           |  |
|                |                             | 0       | Disabled | IP address authentication disabled |  |
|                |                             | 1 - 255 | Enabled  |                                    |  |
| 32             | Valid IP address 2          | 0 - 255 | Enabled  | Second byte of IP address          |  |
| 33             | Valid IP address 3          | 0 - 255 | Enabled  | Third byte of IP address           |  |
| 34             | Valid IP address 4          | 0 - 255 | Enabled  | Fourth byte of IP address          |  |
| 35             | Mask for Valid IP address 1 | 0 - 255 | Enabled  | First byte of mask                 |  |
| 36             | Mask for Valid IP address 2 | 0 - 255 | Enabled  | Second byte of mask                |  |
| 37             | Mask for Valid IP address 3 | 0 - 255 | Enabled  | Third byte of mask                 |  |
| 38             | Mask for Valid IP address 4 | 0 - 255 | Enabled  | Fourth byte of mask                |  |

#### Valid commands:

| Command | Name                      |
|---------|---------------------------|
| 3       | Read Holding Registers    |
| 6       | Preset Single Register    |
| 16      | Preset Multiple Registers |

# B Technical Data

### **Technical Specifications**

| Model name             | Anybus Modbus-TCP/RTU Gateway                                               |  |  |
|------------------------|-----------------------------------------------------------------------------|--|--|
| Order code             | AB7702                                                                      |  |  |
| Ethernet               | 10/100 Mbit/s                                                               |  |  |
| Serial Interfaces      | EIA-232 with full modem control (RTS, CTS, DCD,<br>DTR, DSR, RI)<br>EIA-485 |  |  |
| Protocols              | Modbus RTU, ASCII, TCP                                                      |  |  |
| Baud rates             | 300–115200 bps                                                              |  |  |
| Mounting               | DIN rail (EN 50022)                                                         |  |  |
| Housing                | Grey plastic (LEXAN 940) Self-extinguishing accord-<br>ing to UL94–V0       |  |  |
| Dimensions (W x D x H) | 90 x 70 x 58 mm                                                             |  |  |
| Operating temperature  | -40 to +65 °C                                                               |  |  |
| Storage temperature    | -40 to +85 °C                                                               |  |  |
| Humidity range         | 5–95 % RH, non-condensing                                                   |  |  |
| Housing class          | IP20                                                                        |  |  |
| Power supply           | 9–24 V DC or AC, SELV                                                       |  |  |
| Power consumption      | 2.0 W                                                                       |  |  |
| Certifications         | CE, <sub>C</sub> UL <sub>US</sub>                                           |  |  |

C Regulatory Compliance

# CE

This product is in compliance with the EMC directive 2014/30/EC through conformance with the following standards:

#### EN 61000-6-4 (2007) Emission standard for industrial environment

- EN 55016-2-3, Class A (2010)
- EN 55022, Class A (2011)

#### EN 61000-6-2 (2005) Immunity for industrial environment

- EN 61000-4-2 (2009)
- EN 61000-4-3 (2006)
- EN 61000-4-4 (2012)
- EN 61000-4-5 (2014)
- EN 61000-4-6 (2014)

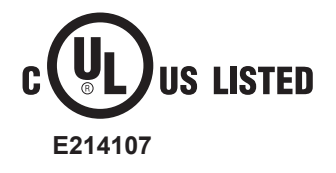

Field wiring terminals shall be connected with minimum wire size 24 AWG.

This page intentionally left blank